## Importação de NFe diretamente do Portal Nacional

O sistema Consisanet conta com a importação de NFe diretamente do Portal Nacional, dispensando a digitação de dados e trabalho desnecessário.

Com essa funcionalidade o usuário economiza tempo e esforço, podendo dispensar o trabalho manual de digitação de NFe. A importação direta do site permite que se obtenham todas as informações da NF, apenas com a chave de acesso da mesma.

#### 1 - Veja os procedimentos para realizar a importação.

No módulo fiscal acesse o menu: Movimento > Livro Fiscal. Marque a opção "Importar NFe (Portal NFe) e selecione "Obter dados de Nfe – F3"

| C DORONG AND             | Contract of the Contract | Contrainty .        |                 |                                                                                                    |                      |
|--------------------------|--------------------------|---------------------|-----------------|----------------------------------------------------------------------------------------------------|----------------------|
| Ermada/Saide             |                          | Differ Dedict de NE | -D 81           | nporta NFe (Postal NFe)                                                                                                    |                      |
| Namero de Ducuariente    | Tpe au Execute           |                     |                 |                                                                                                    |                      |
| Qierte/Forecedo          |                          | 1                   | _               |                                                                                                    |                      |
| ndereço Clente Fanecedar |                          |                     | -               |                                                                                                    |                      |
| SAM-Subate               | Naneo Final Seguincia    |                     |                 |                                                                                                    |                      |
| Modelo de Documento      |                          | Explore             | Documento       | 1                                                                                                    |                      |
| Chave da NFe             | Contract of              |                     |                 | -                                                                                                    |                      |
| OTOP                     |                          |                     |                 |                                                                                                    |                      |
| Data de Erstude          |                          |                     |                 | Data de Movimento                                                                                                    |                      |
| C                        | Documents Cancellells    | Tpo-de Feite        |                 | Tgo Querto ao Valor                                                                                                    |                      |
| Valor Total dos Produtos | 0.00                     |                     | Val             | r Despesas Acessisias                                                                                                    | 0.00                 |
| Valor do Frete           | 1.00                     |                     |                 | Value do Seguro                                                                                                    | 0.00                 |
| Valor de Abatevento      | 0.00                     | Valor Desconte      | 0.00            | Valor Total da Nota                                                                                                    | 0.00                 |
| Tipo de Fatas            |                          |                     |                 | Vaix da Eritrada                                                                                                    | 0.00                 |
| Tipo-de Discumento       |                          | 1                   |                 | Bed                                                                                                    | ção Financeiro       |
| IH                       |                          |                     |                 |                                                                                                    |                      |
| Observação               |                          |                     |                 |                                                                                                    |                      |
|                          | Diadox dia Nota Diadox o | to Serviça /        |                 |                                                                                                    |                      |
| Unaim                    |                          | + 100 100           | The X and a lat | HI BURN                                                                                                    | Average 10-FE        |
|                          |                          | Destination         |                 | and the second second se | In Processing Street |

Quando pressionar F3 será aberta a tela para digitação da Chave da NFe ou para leitura da chave através do leitor de código de barras.

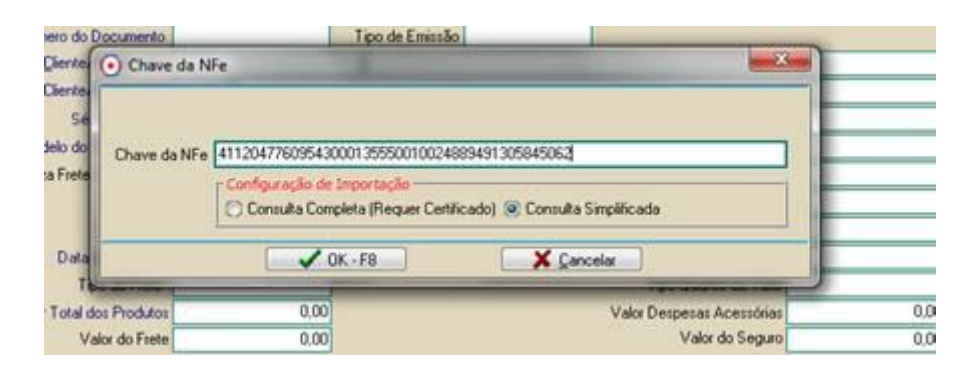

Nessa tela são apresentadas duas opções de importação: "Consulta completa (Requer Certificado)" e "Consulta simplificada (não requer certificado)".

Para não precisar configurar o certificado digital escolha a opção "Consulta simplificada", quando usuário seleciona essa opção e confirma clicando em OK-F8, ou pressiona F8, o sistema abre a tela para digitação do Código de segurança do portal.

## 1.2 Código de segurança

Na tela com o Código de segurança do portal da NFe, basta digitar o código de segurança, e clicar no botão "Importar – F8" ou pressionar a tecla F8 para importação da NFe.

| Chave da NFe:                     |                   |
|-----------------------------------|-------------------|
| 4112010332895600061055002000      | 10092921492252150 |
| Digite o valor da imagem ao ladol | LS93              |
| Importar - Fi                     | 8 X Cancelar      |

Caso a imagem do código de segurança seja de difícil interpretação, clique no link "Atualizar Imagem" abaixo da imagem. Após clicar em "Importar F8", o sistema abre a tela de parametrização dos dados de importação.

# 1.3 Configuração dos parâmetros de importação

Quando o sistema apresenta a tela de parâmetros da importação, o usuário deve configurar a forma de contabilização através do TIM, se gera financeiro, atualiza dados, etc.

|                                | Importar Valor do PTS e COFINS                   |                                                 |  |
|--------------------------------|--------------------------------------------------|-------------------------------------------------|--|
|                                | Comiderar contiguração da Tributação dos prod    | luter para PIS a COFINS :                       |  |
|                                | Contabilizar Dados Livro Fiscal                  |                                                 |  |
|                                | Contriblizar por Tipo de Produto                 |                                                 |  |
|                                | Gerar Financeiro                                 | 2<br>9                                          |  |
| Forma Contabilização (Entrada) | Contabilizar conforme documento a res argontado: |                                                 |  |
| Forma Contabilização (Saída)   | Corrabilizat conforme documento a ser importado  | Definit Regra para CST                          |  |
| TIM para Importação            | Utilicar TIM Parametrizado por CFOP              | Parametrizar TIM por CFOP                       |  |
| TIM p/ Dados de Entrada        |                                                  |                                                 |  |
| TIM p/ Dados de Salda          |                                                  |                                                 |  |
| Tipo de Cobrança               |                                                  |                                                 |  |
| Ponedor                        |                                                  | 1                                               |  |
| Tipo de Documento              |                                                  |                                                 |  |
| Desirado à monstar de          |                                                  | Para considerat todo o período vindo no arquivo |  |
| Periodo a inportar, on         |                                                  | deixe as datas en branco                        |  |
|                                | Atualcar Dados do Cliente/Fornecedor             |                                                 |  |
|                                |                                                  |                                                 |  |
|                                |                                                  |                                                 |  |
|                                |                                                  | J Importar - FB                                 |  |

Nesta tela de configuração dos dados de importação quando usuário clicar em Importar ou pressionar F8, o sistema importará a nota com todos os dados de produto, cliente/fornecedor, parcelas, tributação, conforme constarem nas informações do site.

## 1.4 Finalização da importação

Quando o sistema concluir a importação o sistema apresenta mensagem de confirmação, o usuário deve clicar em OK para visualizar o lançamento no livro fiscal.

|                           | 1 perce                    | 1 FILIAL DEMONSTRAÇÃO ☑ Digita Produto/Servi |                         |                          | Digita Produto/Serviço |                                         |
|---------------------------|----------------------------|----------------------------------------------|-------------------------|--------------------------|------------------------|-----------------------------------------|
| Entrada/Salda             | Saida                      | Otter Dados da NFe - F3 Impr                 |                         | nportar NFe (Portal NFe) | star NFe (Portal NFe)  |                                         |
| Número do Documento       |                            |                                              | Tipo de Emissão Própria |                          |                        |                                         |
| Cliente/Fornecedor        | 420 SINDI SEAB             |                                              |                         |                          |                        |                                         |
| dereço Cliente/Fornecedor | 1 CUP                      | RITIBA / PR                                  |                         |                          |                        |                                         |
| Série/Subsérie            |                            | Número Final Seguência                       |                         |                          |                        |                                         |
| Modelo do Documento       |                            | 1000                                         | Espécie Documento       | NF                       | NOTA FISCAL            |                                         |
| Natureza Fiete Contratado |                            | Comme                                        | ANET                    |                          | ×                      |                                         |
| Situação                  | Normal                     | COTORS                                       | arte t                  |                          |                        |                                         |
| CFOP                      | And an and a second second |                                              |                         |                          |                        | 000000000000000000000000000000000000000 |
| Data de Emissão           | 03/04/2012                 | Nota Fiscal importada com sucesso!           |                         | de Movimento             | 3/04/2012              |                                         |
| Tipo de Frete             | Sem frete                  |                                              |                         | wanto ao Valor           | Nota Normal            |                                         |
| Valor Total dos Produtos  |                            |                                              |                         |                          | sas Acessónas          | 0.00                                    |
| Valor do Frete            |                            |                                              |                         | OK                       | alor do Sieguro        | 0,00                                    |
| Valor de Abanmento        |                            |                                              |                         | _                        | Total da Nota          | 0,00                                    |
| ripo de Fatura            | AVIIIA                     | -                                            | -                       | -                        | Mater da Liteada       | 0.00                                    |
| Tipo de Documento         | Nota de Merci              | eirobe                                       | donia                   |                          | 100                    | Bedução Financeiro                      |
| Ти                        |                            |                                              |                         |                          |                        |                                         |
| Observação                |                            | 124                                          |                         |                          |                        |                                         |
| dos da Nota Dados do Ser  | viço                       |                                              |                         |                          |                        |                                         |
| Usuário: admin -          |                            |                                              | 1 1 0 1                 | 0, 10                    |                        | Avançar>>+F8                            |
|                           |                            |                                              |                         | -                        | IN IN                  | /ncular Documentos Fisc                 |

Caso a nota fiscal já tenha sido importada o sistema apresenta mensagem informando ao usuário que a mesma já foi importada.

| •                            | <b>X</b> |
|------------------------------|----------|
| Advertência(s)               |          |
| Esta Nota já foi importada l |          |
| <u>Ok</u> <u>Cancelar</u>    |          |

Neste caso o usuário deve conferir o documento lançado no livro fiscal pela opção Fiscal>Movimento>Lançamento Livro fiscal.